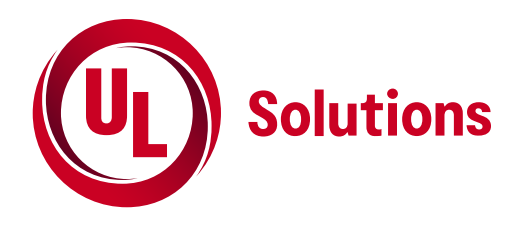

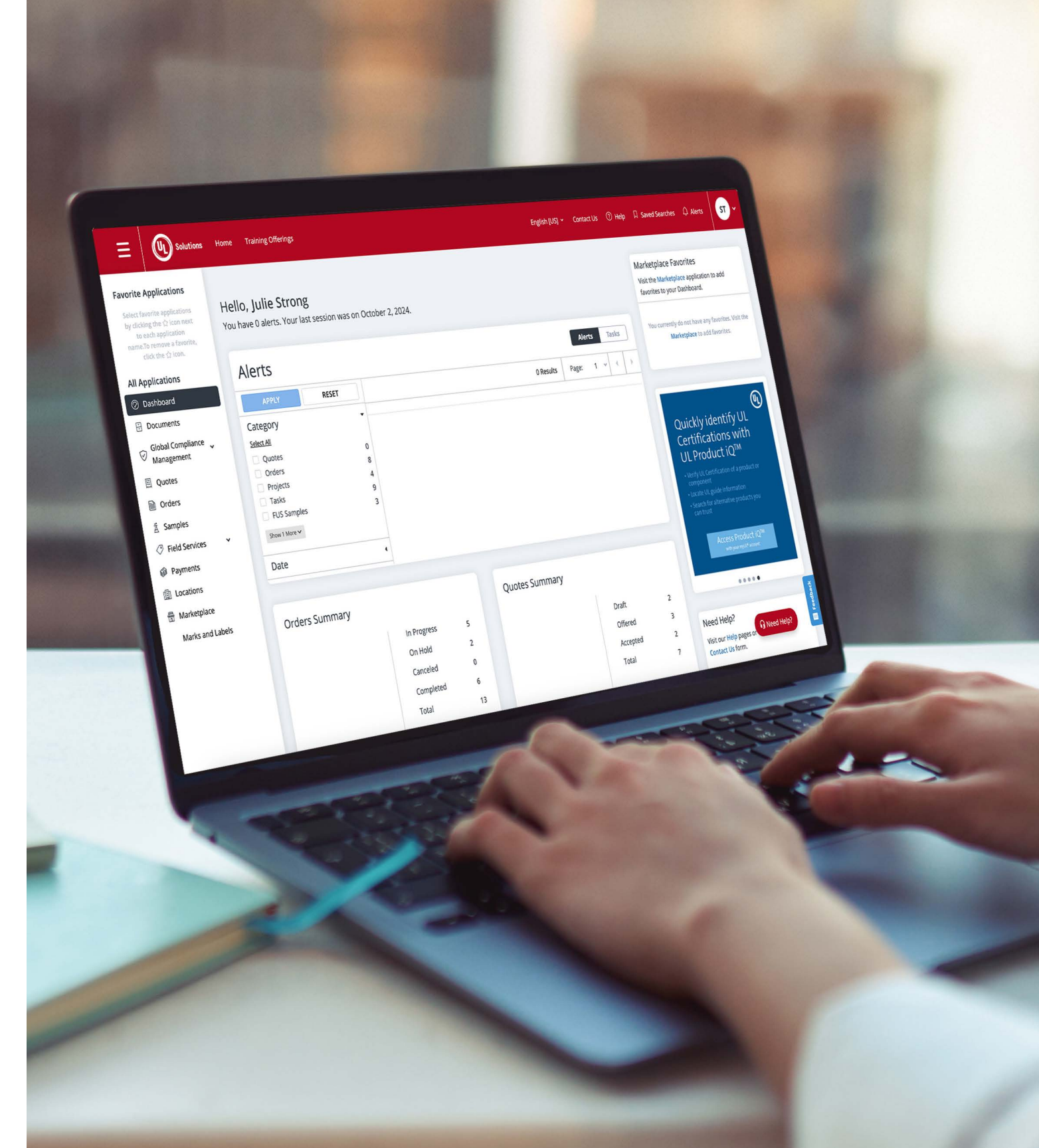

### Optimize your time by saving your searches

Using the SAVE SEARCH button on an application helps you find it immediately from any page in myUL.

Complete a search for an order number or manufacturing location.

On the results page, select "SAVE SEARCH."

To locate your saved search, select the bookmark icon and select your search from the drop down menu. The application the search was performed in will open and show your search results.

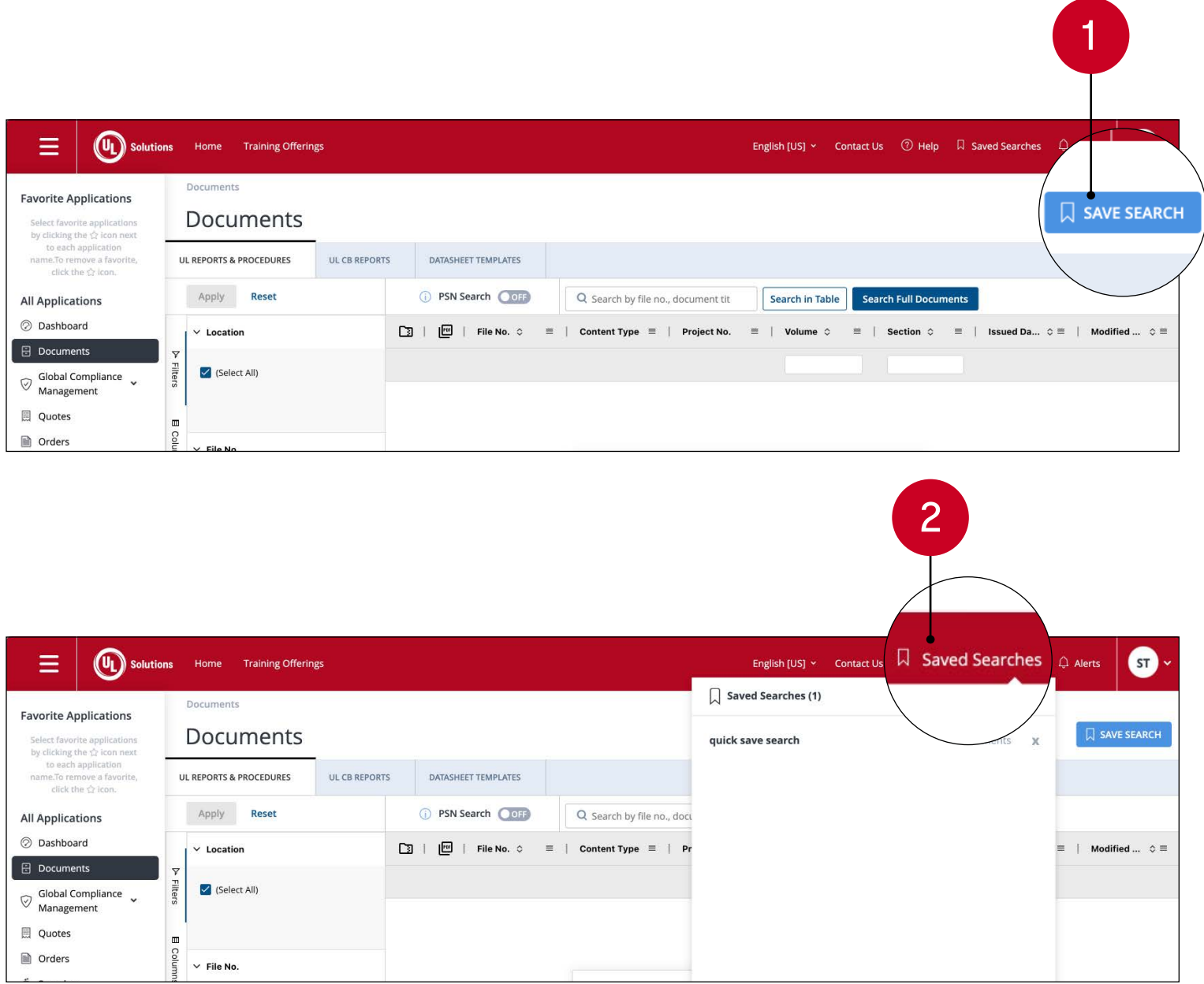

|                                                                                      | ons Home Training Offerings   |                               |                            | English [I   |
|--------------------------------------------------------------------------------------|-------------------------------|-------------------------------|----------------------------|--------------|
|                                                                                      | Documents                     |                               |                            | Saved Search |
| Favorite Applications<br>Select favorite applications<br>by clicking the ☆ icon next | Documents                     | quick save searc              |                            |              |
| to each application<br>name.To remove a favorite,<br>click the 🕁 icon.               | UL REPORTS & PROCEDURES UL C  | B REPORTS DATASHEET TEMPLATES |                            |              |
| All Applications                                                                     | Apply Reset                   | PSN Search     OFF            | Q Search by file no., docu |              |
| ⑦ Dashboard                                                                          | ~ Location                    | [3]   [19]   File No. ≎ ≡     | Content Type ≡   Pr        |              |
| <ul> <li>Documents</li> <li>Global Compliance<br/>Management</li> </ul>              | ♥<br>Filter<br>S (Select All) |                               |                            |              |
| 🗒 Quotes                                                                             |                               |                               |                            |              |
| Orders                                                                               | Column - File No.             |                               |                            |              |

# Locate your quotes and orders

All quotes and orders can be found in the Quotes or Orders applications. Search using your order number to locate the quote/order you are looking for.

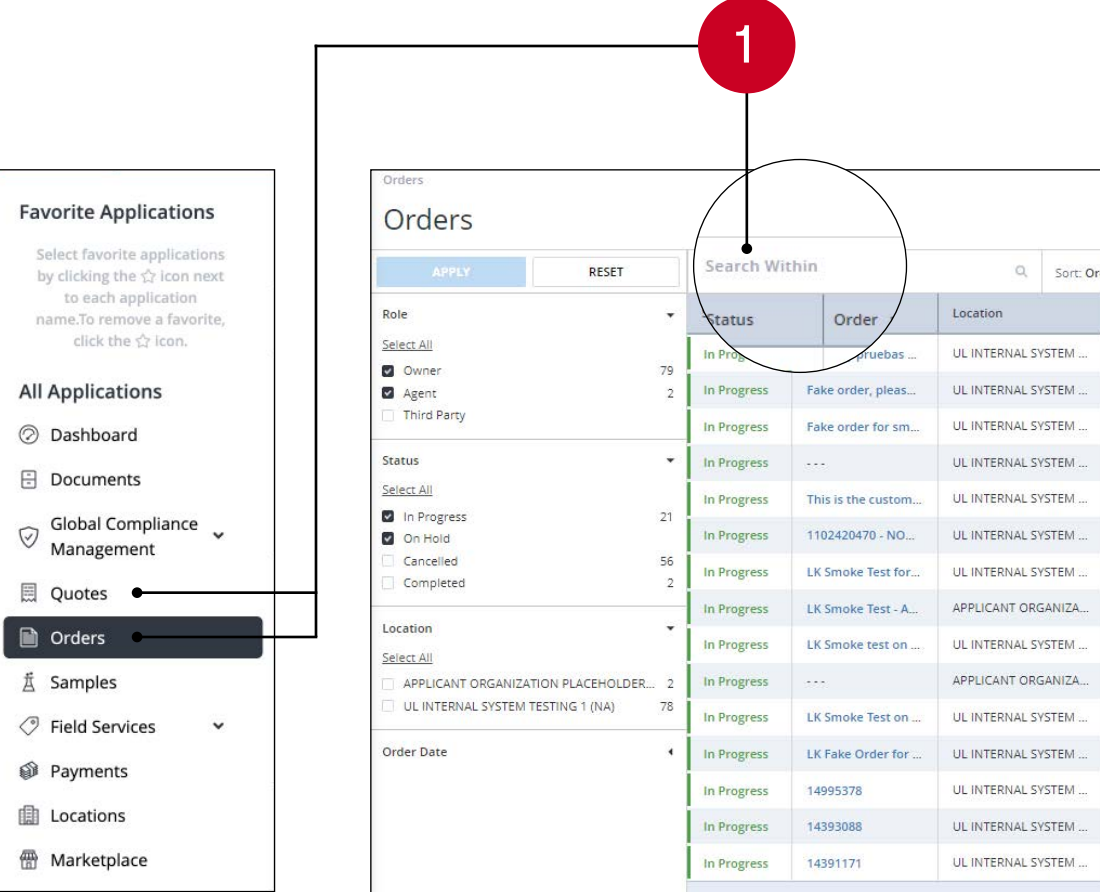

| er Date (Newest <mark>Firs</mark> | ~           |             |                        |  |
|-----------------------------------|-------------|-------------|------------------------|--|
| Quote No.                         | Order No. 💌 | Project No. | Purchase Order No.     |  |
| 1102428313                        | 15474841    | 4791474505  | 1.000 A                |  |
|                                   | 15458949    | 4791459215  | Fake order, please dis |  |
|                                   | 15410846    | 4791414547  |                        |  |
| 555                               | 15410851    | 4791414548  |                        |  |
|                                   | 15384357    | 4791391881  | Smoke Test - Please di |  |
|                                   | 15342288    | 4791353522  | -5                     |  |
|                                   | 15316449    | 4791327340  |                        |  |
|                                   | 15310249    | 4791321956  |                        |  |
|                                   | 15305755    | 4791318329  |                        |  |
|                                   | 15305757    | 4791318331  |                        |  |
|                                   | 15294745    | 4791308485  |                        |  |
|                                   | 15044066    | 4791075460  | Fake order for smoke   |  |
| 2000114382-1                      | 14995378    | 53462626    | 0.12                   |  |
| 2000008321-1                      | 14393088    | 4790468550  | 12345 - Smoke test - p |  |
| 200000012485-1                    | 14391171    | 4790466762  | SW-PO-100099-Test      |  |

# Filter your documents for an easier search

Having trouble locating information in the Documents app? Filter your search by Party Site Number (PSN) using the PSN Search function. Your Party Site Number (PSN) is a unique identifier that helps you differentiate your work sites. Activate it by switching the "PSN Search" toggle to ON, then selecting a PSN from the menu that appears on the left side of the screen.

The view will then show only documents related to that PSN.

Selecting "Report List" in a row will show associated report documents.

View a particular volume of procedure documents by selecting your volume and clicking "Procedure List."

| Documents / 591002                                 |                                          |                     | 2           |
|----------------------------------------------------|------------------------------------------|---------------------|-------------|
| Documents                                          |                                          |                     |             |
| REPORTS & PROCEDURES THIRD PARTY AND E Apply Reset | AZLOC GLOBAL CE                          | DATASHEET TEMPLATES |             |
| ✓ Party Site Number - Location                     | Party Site N mber - Location             | File No. ≎ 🗧        | Material    |
| Se Sel Sel Sel Sel Sel Sel Sel Sel Sel S           | 501002, 2Do Not Line Stocke Test 45, 122 | E1000               | Report List |
|                                                    | 591002 - 3Do Not Use Smoke Test AG ,123  | E1002               | Report List |
|                                                    | 591002 - 3Do Not Use Smoke Test AG ,123  | E1003               | Report List |
| 591006 - Do                                        | 591002 - 3Do Not Use Smoke Test AG ,123  | E1004               | Report List |
| 5393/43                                            | 591002 - 3Do Not Use Smoke Test AG ,123  | E1005               | Report List |
|                                                    | 591002 - 3Do Not Use Smoke Test AG ,123  | E1006               | Report List |
|                                                    | 591002 - 3Do Not Use Smoke Test AG ,123  | E1007               | Report List |
|                                                    | 591002 - 3Do Not Use Smoke Test AG ,123  | E1010               | Report List |
|                                                    | 591002 - 3Do Not Use Smoke Test AG ,123  | E1011               | 2.22        |
|                                                    | 591002 - 3Do Not Use Smoke Test AG ,123  | E1012               | Report List |
|                                                    | 591002 - 3Do Not Use Smoke Test AG ,123  | E1013               | Report List |
|                                                    | 591002 - 3Do Not Use Smoke Test AG ,123  | E1014               | Report List |
|                                                    | 591002 - 3Do Not Use Smoke Test AG ,123  | E1015               | Report List |
|                                                    | 591002 - 3Do Not Use Smoke Test AG ,123  | E1016               | Report List |

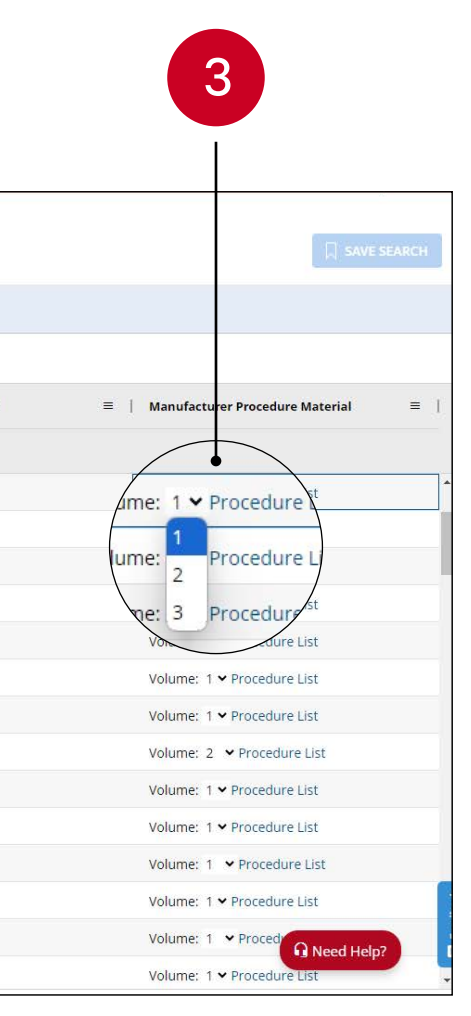

### Download multiple documents at once

#### To download specific materials as a compressed file:

Select the triangular arrow next to the file name. This will reveal a list of all supplemental materials you can select as a compressed file.

Check the boxes alongside each item you want to include.

Select the download icon (downward-pointing arrow above a tray shape) to download a zip file with all your selected materials.

#### To download a single PDF of all documents:

Check the box on either a description for a procedure or a test record for a report.

Select the button labeled "Export as PDF."

Once the PDF is ready to download, you will receive a link in your email.

Note that only documents that pertain to a single project can be compiled into a single PDF.

|      | Apply Reset                                           |       |    | C  | PSN Searc | h (0)3            | Q Search by file r | io., document title, etc. |        | Search   | in Table Se |
|------|-------------------------------------------------------|-------|----|----|-----------|-------------------|--------------------|---------------------------|--------|----------|-------------|
| 1    | ✓ Location                                            | ^     | C3 | 6/ |           | =                 | Content Type       | ≡   Project No.           | =      | Volume 🗘 | = 1         |
| Y Z  |                                                       |       |    | /  |           |                   |                    |                           |        |          |             |
| ters | Underwriters<br>Laboratories Inc -<br>Health Sciences | - 1   |    |    | ¥ E       | 001               | Test Record        | Training                  |        | ***      |             |
|      | 3Do Not Use Smoke                                     | 1040  | r  |    | •         |                   | Content Type       | Project No.               | Volume | Section  | 0           |
|      | Do Not Use Smoke                                      | 127 👻 |    |    |           |                   | , content type     |                           |        |          |             |
|      | ✓ File No.                                            |       |    |    |           | E001-19890201-Te  | Test Record        | 1000                      | 275    | 1000     |             |
|      |                                                       |       |    |    |           | 1-DataSheet-1.doc |                    |                           |        |          | 2           |
|      | (Select All)                                          |       |    | -  |           | 1-DataSheet-CR1.d |                    |                           |        |          |             |
|      | DA3179                                                | 24    |    |    |           |                   |                    |                           |        |          |             |
|      | E002                                                  | 19    | Г  | 1  | <u>n/</u> | 1-DataSheet-1.zip |                    |                           | ***    |          |             |
|      | E003                                                  | 2     |    |    | _/        |                   |                    |                           |        |          |             |
|      | E0012                                                 | 6     |    |    | E001      |                   | Test Report        | KASIA                     |        |          |             |
|      | ✓ Content Type                                        |       |    |    | > E001    |                   | Certificate        | TESTING                   |        | ***      |             |
|      |                                                       | 10    |    | -  | > 6001    |                   | Cartificata        | TESTING                   |        |          |             |
|      | (Select All)                                          |       |    |    |           |                   |                    | iconito                   |        |          |             |
|      | Appendix                                              | 25    |    | U. | > E001    |                   | Test Record        | 46546                     |        |          |             |
|      | Standardized                                          |       |    |    | E001      |                   | Description IR     | 4789201721                |        |          |             |
|      | Assessment Report                                     | 1     | -  | -  |           |                   |                    |                           |        |          |             |

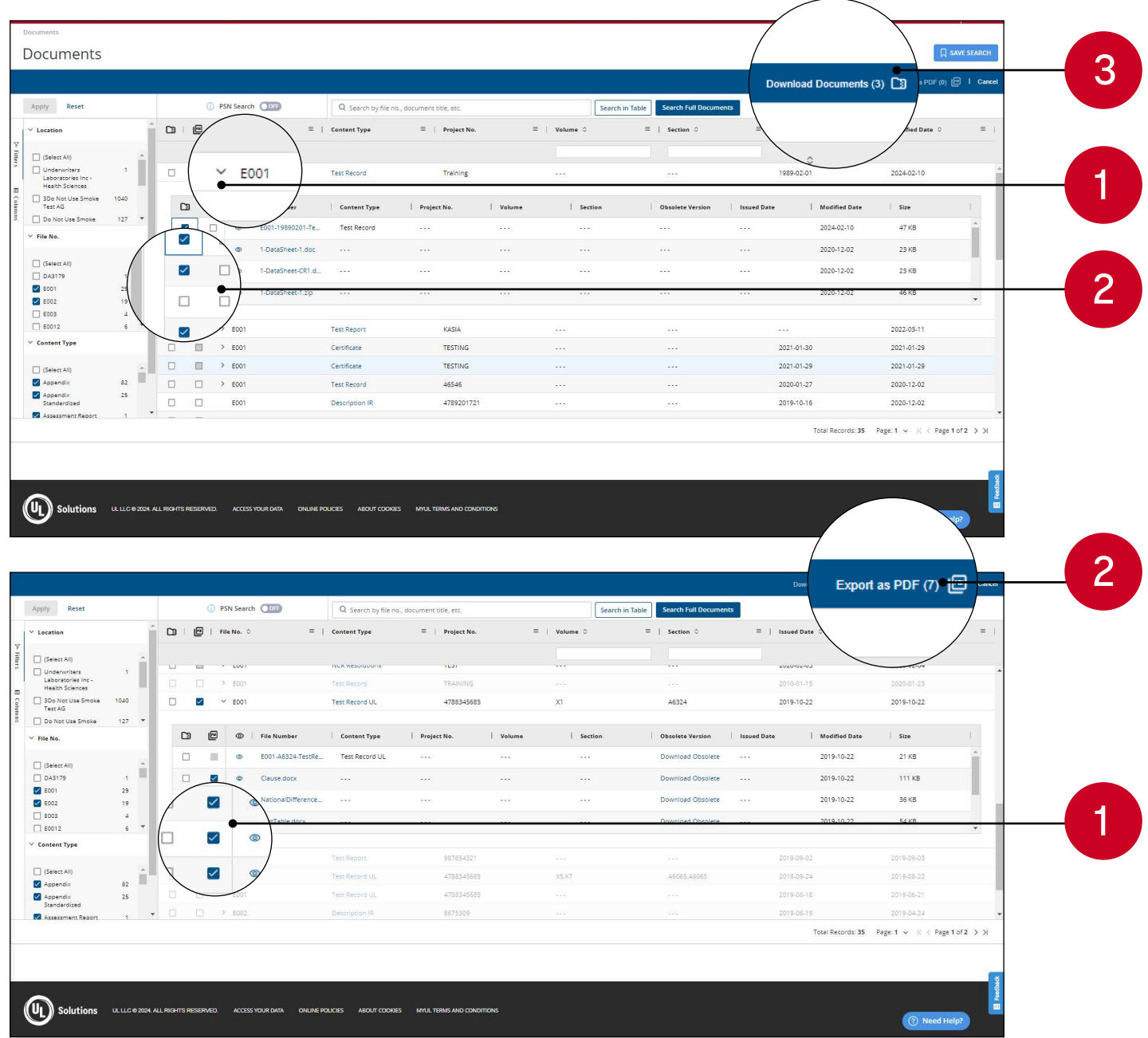

# Share large documents securely with UL Solutions

If you have documents you'd like to share with your UL Solutions team, they can be uploaded on the Details screen of the Quotes or Orders applications.

Go to the Details screen of your Quotes or Orders application.

Select "UPLOAD" and choose the document(s) you want to share, up to 2 GB.

Your project handler will also be able to share documents with you through this same method.

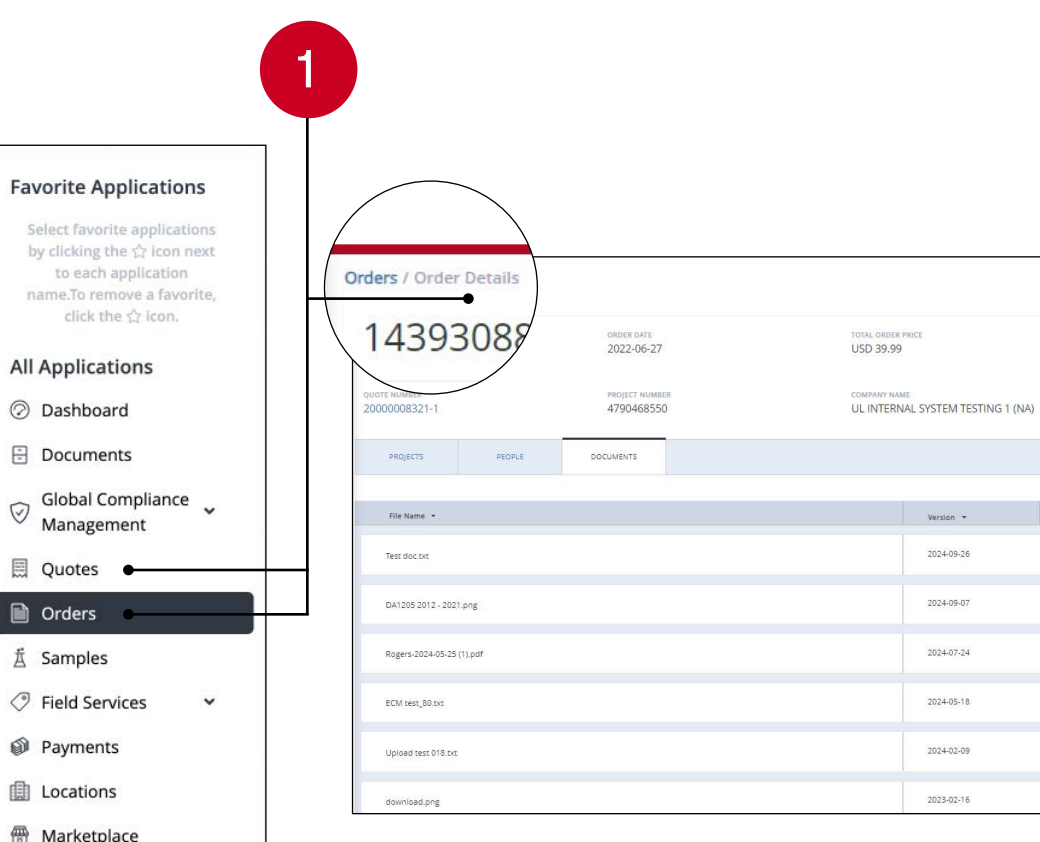

|                                                               |                      | 2                            | PLOAD |
|---------------------------------------------------------------|----------------------|------------------------------|-------|
| PO NUMBER<br>12345 - Smoke<br>Estimated complet<br>1969-12-31 | UL C                 | ONTACT                       |       |
|                                                               | 71                   | tesuits Page: 1 v            | 4 >   |
| Uploaded 👻                                                    | Uploaded By          | Size 👻                       | Ŧ     |
| 2024-09-26                                                    | UL                   | 7                            | 10    |
|                                                               |                      |                              |       |
| 2024-09-07                                                    | UL                   | 41211                        | 30    |
| 2024-09-07<br>2024-07-24                                      | UL                   | 41211                        |       |
| 2024-09-07<br>2024-07-24<br>2024-05-18                        |                      | 41211<br>558952<br>181       |       |
| 2024-09-07<br>2024-07-24<br>2024-05-18<br>2024-02-09          | uu<br>uu<br>uu<br>uu | 41211<br>558952<br>181<br>11 |       |

# Registering and logging in

What should I do if I completed my registration but still can't access myUL? Your account needs to be verified by someone your company has identified as the Master Gatekeeper. They are tasked with approving requests for accounts for your work with UL Solutions.

Select the "SEND REMINDER" button to remind the Master Gatekeeper that you are still awaiting access or reach out to them through your company channels.

If you do not know who your Master Gatekeeper is or need urgent access to myUL, please contact us.

#### Can someone walk me through registration?

Absolutely! Contact the myUL Client Portal Support team for direct assistance.

#### How do I recover a forgotten password or username?

Reset your password by selecting "Forgot/reset password" on the myUL login screen. Your username should be your work email. If you need assistance recovering either, contact your myUL support team.

#### What is a PSN, and how do I find mine?

Your Party Site Number (PSN) is a unique five- to six-digit identifier linked to your company name and address. You can find your PSN by checking the authorization page of your safety certification report. It will be located to the left of your customer name, in parentheses. If you are unable to locate this number, please contact us.

#### How do I change the address on my account?

Go to your profile and find your account settings. Then, use the online Change of Address form.

## Accessing myUL

Controlling access and permissions

#### Is there a preferred browser for myUL?

We recommend using Google Chrome or Microsoft Edge as your designated browser, as myUL is optimized for those platforms.

#### Is there a myUL app?

Not currently, but myUL is web-accessible on large-screen mobile devices.

#### What is a Master Gatekeeper?

The Master Gatekeeper is the person your company has designated to manage and control company access to myUL. They are also able to authorize other Gatekeepers, who can provide access to others.

#### What is a Gatekeeper?

A Gatekeeper is a person the Master Gatekeeper has designated with the ability to control access and manage myUL within their assigned area.

#### How do I set up more Gatekeepers or users within my company?

Please refer to the Help section in myUL. If additional assistance is needed, contact the myUL support team.

#### Who should I enter as the secondary contact?

Please enter another person at your company who can be available to access myUL if you are unavailable.

### **Controlling access** and permissions

What if my current Master Gatekeeper leaves my company or changes positions? Contact the myUL support team.

#### How do I know who has access to myUL within my company?

Your Master Gatekeeper or Gatekeeper(s) determines who at your company has access to myUL.

An employee has left my company. How do I turn off their myUL access? Your Master Gatekeeper is responsible for turning off their access by removing them from any permissions they may have had.

#### How do I set up permissions?

Only Master Gatekeepers and Gatekeepers can set up permissions. If you are a Master Gatekeeper or Gatekeeper, you can control access to myUL by selecting "Permissions," selecting a user's email address and updating their permission level in the drop-down menu to the right.

#### What should I do if I can't see my project details?

Project information can be found in the Orders app. If project details are missing or if you have questions, reach out to the UL Solutions contact specified under the order.

#### Do I have control over manufacturers seeing my products?

Manufacturers who log in to myUL with their own credentials will be able to see only the products that they manufacture.

#### What is a company structure?

Your company structure can be one or multiple locations within your company managed by your company's Master Gatekeeper.

### Documents

#### What types of files can I upload?

The Documents app accepts the following file extensions: DOC, DOCX, HTM, ODT, PDF, XLS, XLSX, ODS, PPT, PPTX, TXT, RTF, ASC, CSV, GDOC, HTML, PSD, DXF, DWG, JPG, TIF, GIF, SVG, AI, CAD, STL, MDX, 3DS, BMP, RAW, WMF, EXIF, PNG, M4V, WMV, MKV, ZIP, MOV

#### What is the largest file size I can upload?

The size limit for each individual file is 2 GB. If you have a document too large to upload, reach out to your UL Solutions project handler.

#### What should I do if I can't find a document?

If you are within the Documents application and cannot find a specific document, try to search in another library tab (for instance, under "Global Certifications" instead of "UL Reports & Procedures"). Additionally, double-check that your filters are accurately. applied. If you still can't find the document you are looking for, contact the myUL support team.

#### How long are inspection reports and variation notices stored in myUL?

Inspection reports and variation notices are stored in myUL for 365 days. If you are looking for documents older than that, contact your UL Solutions project handler.

#### How do I get a copy of a UL Standard?

You may access the UL Standards Certification Customer Library via the Marketplace app. To purchase copies of Standards, please visit the UL Standards website.

#### Where are my UL Solutions Follow-Up Services tags?

UL Solutions Follow-Up Services tags are located within the FUS Sample Projects app under "Field Services" on the navigation bar located on the left-hand side in myUL.

### Documents

#### How do I change my language settings?

Select the drop-down menu on the red banner in the upper right-hand area of the screen, then choose "Language Settings."

#### Can I pay invoices in myUL?

Invoices are paid via our Payments Portal. In myUL, you can select "Payments" from your applications, which will redirect you to the Payments Portal.

#### How do I locate my UL Solutions contact?

Your UL Solutions contact can be found in both the Quotes and Orders applications. From the navigation bar on the left-hand side, go to the Orders or Quotes application and select a specific order or quote. The contact information will be displayed within the header area of the Quote/Order Details page.

#### What should I do if I receive an error message?

Try the task again or, if it isn't urgent, try it again later. If you continue having difficulties, please contact us and we will do our best to resolve your problem.

#### What should I do if loading times for myUL are slow?

Reasons for this may vary. There could be issues with your internet connection speed or browser. We recommend using Google Chrome or Microsoft Edge as your browser if you aren't already. If myUL runs slowly on a continuous basis, contact us.

#### How can I give feedback about the myUL Client Portal?

We welcome your feedback! Use the Contact Us form in the upper right-hand corner of myUL to provide feedback anytime.

# Find your local myUL support team

| Location    | Email                     | Locati   |
|-------------|---------------------------|----------|
| Americas    | cec@UL.com                | Philippi |
| South Korea | cs.kr@UL.com              | Thailan  |
| China       | customerservice.cn@UL.com | Singapo  |
| Japan       | cec.jp1@UL.com            | Vietnan  |
| Hong Kong   | customerservice.hk@UL.com | Europe   |
| Taiwan      | customerservice.tw@UL.com | Austral  |
| Indonesia   | sales.id@UL.com           | New Ze   |
| Malaysia    | customerservice.sg@UL.com |          |

| on             | Email                      |
|----------------|----------------------------|
| nes            | customerservice.sg@UL.com  |
| d              | customerservice.sg@UL.com  |
| ore            | customerservice.sg@UL.com  |
| า              | customerservice.sg@UL.com  |
|                | cec@UL.com                 |
| a and<br>aland | customerservice.anz@UL.con |

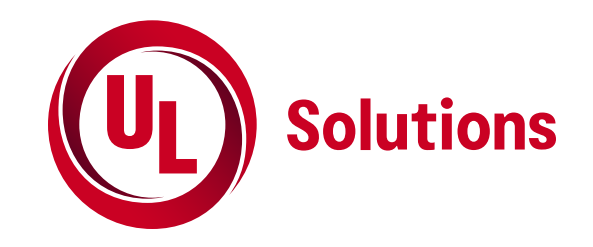

#### **UL.com/Solutions**

© 2024 UL LLC. All rights reserved.

2014357